### Georgia Tech

**CREATING THE NEXT** 

# **Creating and Viewing a Project Status Report**

Quick Reference Guide

## **Creating and Viewing a Status Report**

Project Status Reports provide the most recent, at-a-glance progress of a project displayed in several categories. The status report can be viewed from the Status Report tab on the Project Workspace. There is also a related list on the project form for Status Reports.

#### **Create a Project Status Report**

- 1. Access the **Project Workspace** from the left-hand navigation. Select the tile for the appropriate project.
- Select the Status Report tab. If a status report has been created on the project the latest version will be displayed. To display a different version, choose the appropriate report from the drop down on the left side. To create a new status report, click Create New.

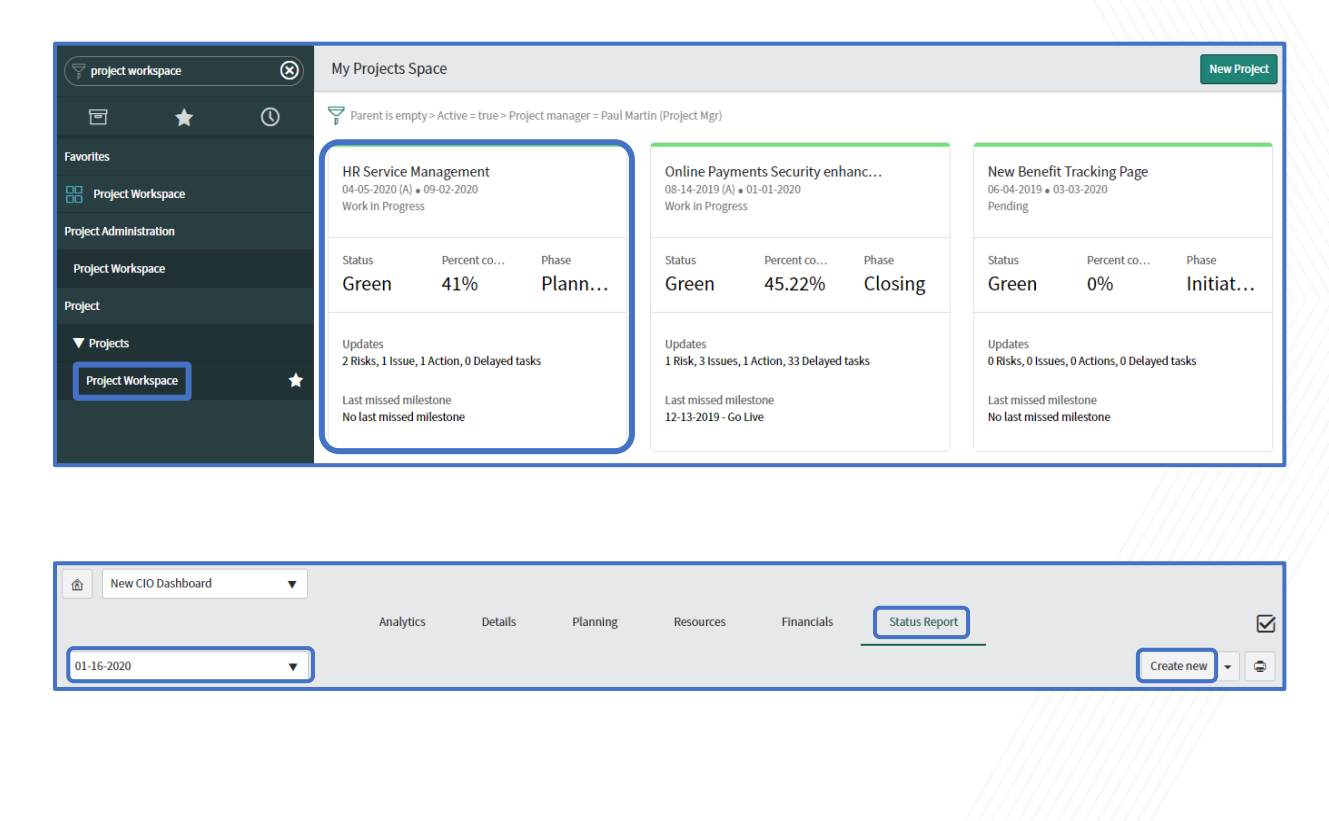

Geora

CREATING THE NEXT

## **Creating and Viewing a Status Report**

Status Report - PRJSTAT0010364

\* Status Date 01-16-2020

State Pending

Planned start date

Planned end date

Planned cost

Overall health Executive Summary New CIO Dashboard

04-01-2020 08:00:00

12-31-2020 17:00:00

三 - 23

\$574,400.00

Overall Status Schedule Cost Resources Sco

 Several fields will auto populate. Complete the remainder of the fields. Choose a Red, Yellow, or Green indicator for each status option. Include Comments as necessary, along with any of the other pertinent details. Click Submit when all fields are completed.

#### Print the Status Report

- 1. Select the Print icon (a).
- 2. the appropriate settings, based on your operating system and printer settings and print the document. You can also choose to print to PDF which would allow you to email a copy of the status report or post it to a shared document site.

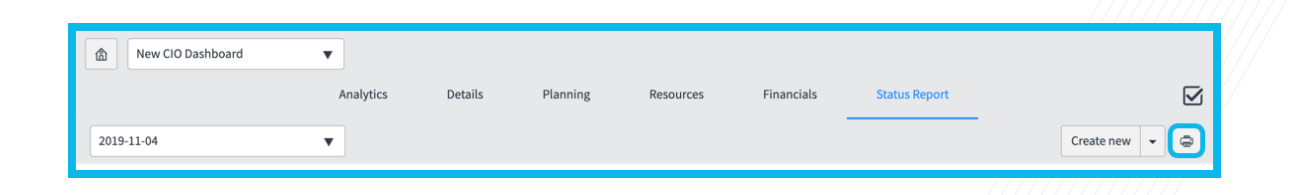

🖉 🗄 ००० Save Submit

Number

Actual cost \$0.00

Percent complete

Actual start date

Actual end date

ΞΞ

PRJSTAT0010364

• III •

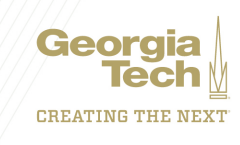

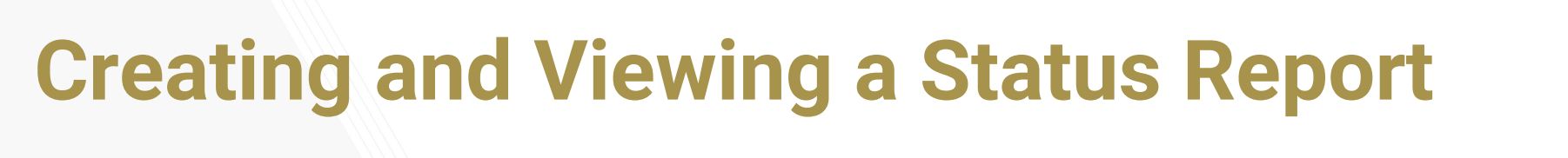

#### Copy a Status Report

- Rather than creating a status report from scratch, you can copy a previous status report. Choose which status report you would like to copy from the drop down on the left. Click the drop-down arrow to the right of the Save button. Click Copy.
- 2. Complete the necessary fields on each tab and click **Submit.**

| A New CIO  | Dashboard 🔻     |           |            |                 |           |            |               |              |  |
|------------|-----------------|-----------|------------|-----------------|-----------|------------|---------------|--------------|--|
|            |                 | Analytics | Details    | Planning        | Resources | Financials | Status Report |              |  |
| 01-16-2020 | •               | )         |            |                 |           |            |               | Create new 👻 |  |
| Ov         | verview         |           |            |                 |           |            |               | Сору         |  |
| Pro        | Project Name    |           |            | Project Manager |           |            | olio          |              |  |
| No         | w CIO Dachboard |           | Daul Marti | n (Droject Mar) |           | IT Te      | oneformation  |              |  |

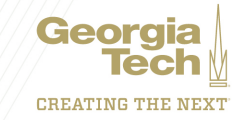